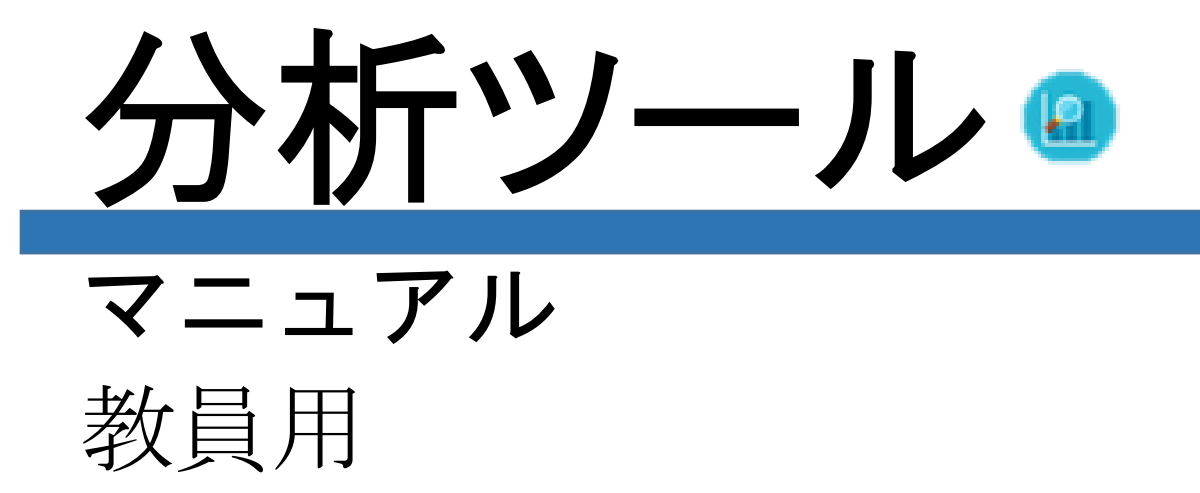

# 目次

| 1 | . はじめに                                  | 1             |
|---|-----------------------------------------|---------------|
|   | 1.1 分析ツールとは                             | 1             |
|   | 1.2 アクセス方法                              | 1             |
|   | 1.2.1 ログイン<br>1.2.2 ログアウト               | 1<br>1        |
| • |                                         | •             |
| z |                                         | 2             |
|   |                                         | 2             |
|   |                                         | 3             |
|   | 2.3 記明画面                                | 3             |
| 3 | . 基本のグラフ                                | 4             |
|   | 3.1 学習情報                                | 4             |
|   | 3.1.1 字習情報画面<br>3.1.2 分析する学生を選ぶ         | 4<br>5        |
|   | 3.2 教材                                  | <b>5</b>      |
|   | 3.3 フィードバックパネル                          | 6             |
|   | 3.3.1 学生別分析                             | $\frac{6}{7}$ |
|   | $3.5.2  \sqrt{-\nu} \in \mathbb{Z}_{2}$ | 1<br>0        |
|   | 3.5 マーカー分析                              | 0             |
|   | $3.6 = -\pi - 112 $                     | 0             |
|   | 37 头于分析 1                               | 0             |
|   | 38 メモリスト 1                              | 1             |
|   | 3.9 教材閲覧達成率 1                           | 1             |
|   | 3.10 教材閲覧平均時間 1                         | 2             |
|   | 3.11 宿題                                 | .2            |
|   | 3.12 BookRollの利用率エラー! ブックマークが定置         | 義             |
| さ | れていません。                                 | ~             |
|   | 3.13 グループ学習1                            | .4            |
| 4 | . その他のグラフ1                              | .5            |
|   | 4.1 出席 1                                | 5             |
|   | 4.2 教材(ストローク解析)1                        | .6            |
|   | 4.3 リアルタイムグラフ1                          | 6             |
|   | 4.4 多読 1                                | 7             |
|   | 4.5 活動量スコア1                             | .8            |
|   | 4.6 毎週の活動量 1                            | .8            |
|   |                                         |               |

| 4.7 全操作数      | 19 |
|---------------|----|
| 4.8 学生読書モデル   | 19 |
| 4.9 ページジャンプ分析 | 20 |
| 5. 問い合わせ先     | 20 |
| 付録            | 1  |

※マニュアル改訂中のため、 現バージョンと表示や内容が異なる部分 があります。 ご不便をおかけいたしますが、ご了承い ただけますようお願い申し上げます。

2020年5月7日改訂

# 1. はじめに

# 分析ツール

#### 1.1 分析ツールとは

分析ツールは、学生の BookRoll 上での学習活動をデ ータ化し、閲覧可能にするシステムです。学習活動を 理解することにより、学習の改善につながります。

オンライン環境があればいつでもどこでもパソコンやスマ ートフォンの Web ブラウザから閲覧することができます。

※分析ツールは、オンライン環境でのみ利用できま す。

# 1.2 アクセス方法

#### 1.2.1 ログイン

Moodle のマイコースから、分析ツールのアイコンをクリックします。

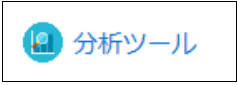

#### 1.2.2 ログアウト

分析ツールの使用が終了した時は、ログアウトを心掛けましょう。

ヘッダ右側の [ログアウト]をクリックし、ログアウト]をクリックし、ログアウトします。

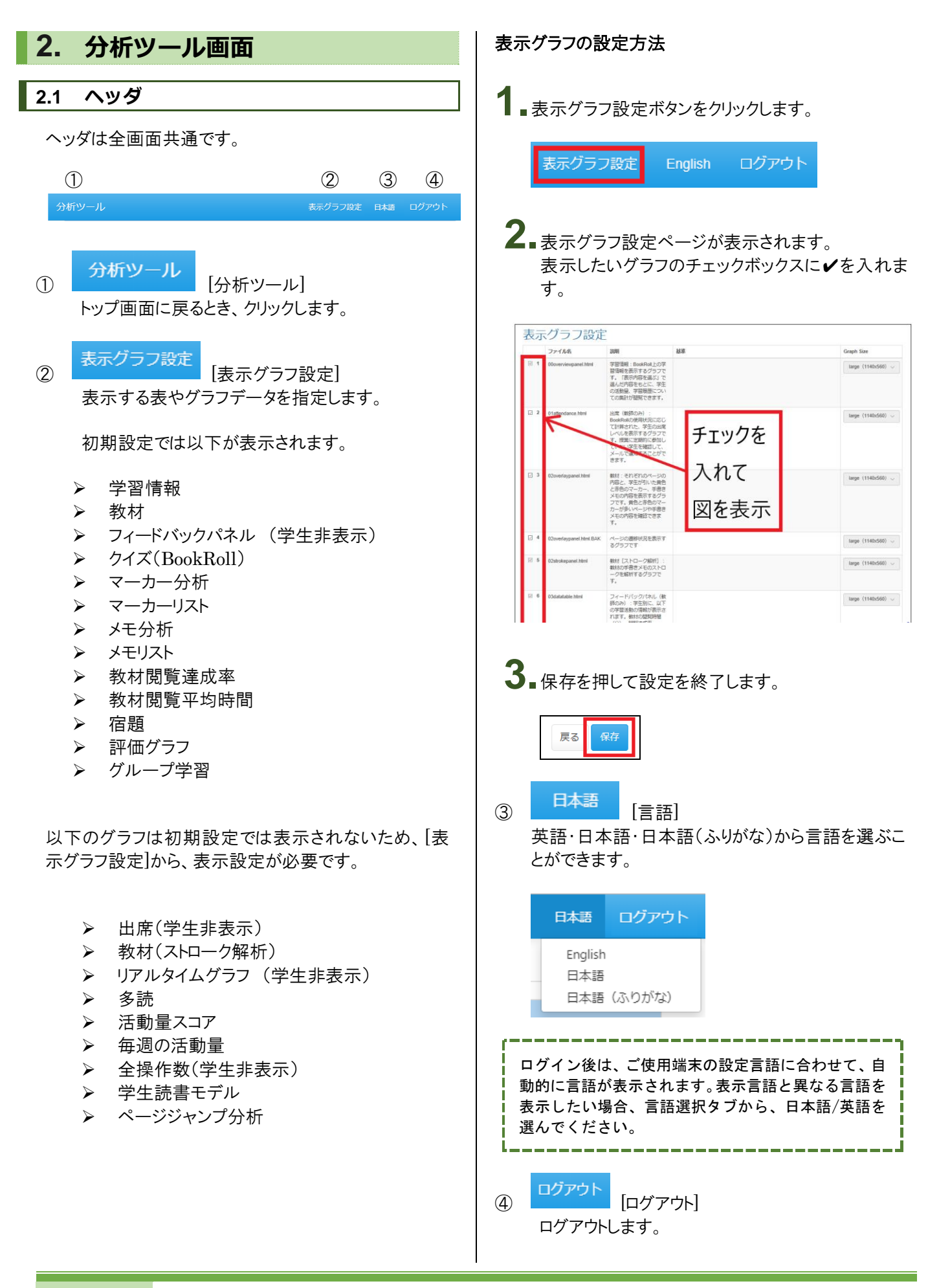

## 2.2 表示内容を選ぶ

閲覧するグラフの学習情報を選びます。

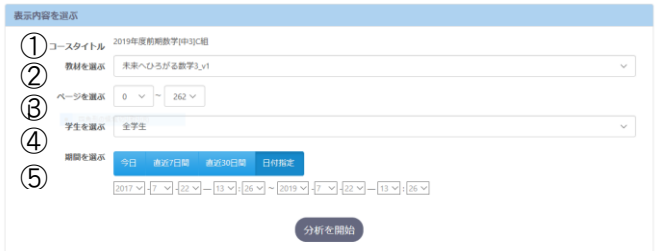

- コースタイトル 選択しているコースが自動で表示されます。
- 2 教材を選ぶ 分析したい教材を選びます。
- ページを選ぶ 分析したい教材の範囲をページで選びます。
- ④ 学生を選ぶ 分析したい学生1名、または全学生を選びます。
- ⑤ 期間を選ぶ 分析したいデータの期間を選びます。
   日付指定ボタンを押すと、期間を選ぶタブが表示されます。

②~④を設定した後、 ックして分析を始めます。

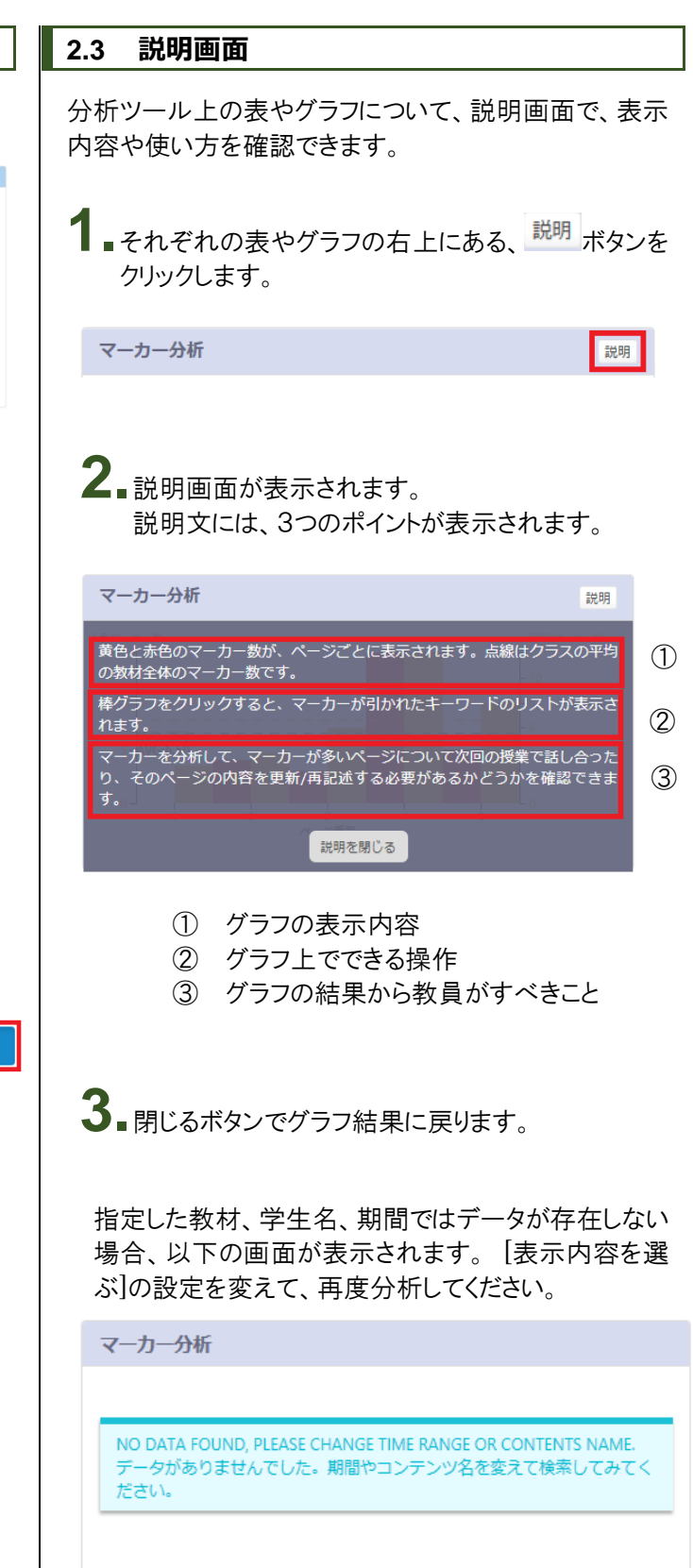

# 3. 基本のグラフ

# 3.1 学習情報

[学習情報]では、BookRoll 上での学習活動が表示されます。[表示内容を選ぶ]で選んだ内容をもとに、学生の活動量、学習履歴についての集計が閲覧できます。

#### 3.1.1 学習情報画面

学習情報は3つに分類されます。

| $\bigcirc$            | (                   | 2                 |    | (                  | 3)                 |       |
|-----------------------|---------------------|-------------------|----|--------------------|--------------------|-------|
| 学習情報                  |                     |                   |    |                    |                    | 28.93 |
| 学生と教材                 | 活動量                 |                   | 47 | 学習識歴               |                    |       |
| <b>42</b><br>学生 (#)   | 躍作 (#)<br>526.7     | 民期操作率 (%)<br>33.9 |    | 黄色のマーカー(#)<br>17.0 | 赤色のマーカー(#)<br>19.5 |       |
| <b>262</b><br>ページ (#) | шылын (55)<br>114.7 | 開始記述年(%)<br>41.9  |    | x€ (#)<br>0.3      | ブックマーク<br>2.7      |       |

学生と教材

教材を閲覧した学生の合計数と、教材の合計ページ数が表示されます。

- 活動量 BookRoll上での以下の活動量が表示されます。
  - 操作(#)… BookRoll 上で行われた全操作 数が表示されます。代表的な操作には、ページの移動、黄色マーカー、赤色マーカー、メモ、ブックマーク機能があります。
  - 長期操作率(%)… 3秒以上費やした操作の、
     全体の操作に占める割合が表示されます。
  - 閲覧時間(分)… 教材を閲覧した時間が表示 されます。
  - 閲覧達成率(%)… 閲覧したページの全体に
     占める割合が表示されます。

- 学習履歴 BookRoll上での以下の履歴について、表示されます。
  - ┣ 黄色マーカー(#) … わからないところ
  - 4 赤色マーカー(#) … わかったところ
  - メモ(#)
  - <u>□</u> ブックマーク(#)

## 3.1.2 分析する学生を選ぶ

#### 全学生を分析

「表示内容を選ぶ」の「学生を選ぶ」から、全学生を選んだ場合

| 学生を選ぶ | 全学生 |       |        |      |
|-------|-----|-------|--------|------|
| 期間を選ぶ | 今日  | 直近7日間 | 直近30日間 | 日付指定 |

クラス全体の平均値が表示されます。

| 学習情報               |          |           |            | 說明          |
|--------------------|----------|-----------|------------|-------------|
| 学生と教材              | 活動風      |           | 学習履歴       |             |
| 42                 | 提作 (#)   | 長期投作率 (%) | 黄色のマーカー(#) | 赤色のマーカー (#) |
| <b>ユニ</b><br>学生(#) | 526.7    | 33.9      | 17.0       | 19.5        |
|                    |          |           |            |             |
| 262                | 閲覧時間 (分) | 閲覧達成率 (%) | xモ (#)     | ブックマーク      |
| ページ (#)            | 114.7    | 41.9      | 0.3        | 2.7         |
|                    |          |           |            |             |

#### **学生**1名を分析

「表示内容を選ぶ」の「学生を選ぶ」から、学生1名を選んだ場合

| 学生を選ぶ | テス | トユーザム |        |      |
|-------|----|-------|--------|------|
| 期間を選ぶ | 今日 | 直近7日間 | 直近30日間 | 日付指定 |

その学生の結果が上の段に表示され、クラスの平均は 下の段に表示されます。値が下の段に表示されます。

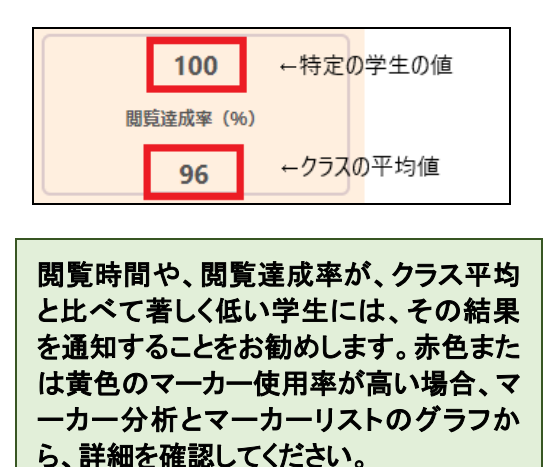

#### 3.2 教材

教材画面では教材のそれぞれのページの内容と、学生 が引いた黄色と赤色のマーカーが表示されます。 手書きメモがある場合は、メモのサムネイルが表示され ます。

<u>※マーカーやメモの操作がない場合は、データが存在しない画面が表示されます。</u>

| 数材                                                      | 說明 |
|---------------------------------------------------------|----|
|                                                         |    |
|                                                         |    |
| ごみを処理するときの工夫と問題                                         |    |
| こみは、燃やされ、残った灰を埋め立てています。                                 |    |
| ごみを燃やしたときに出る熱の利用(この時間)<br>市民ブールでの利用                     |    |
| 利用できずに捨てられている熱もある -> 火力発電所の1/8                          |    |
| ごみを燃やしたときに出る灰の利用                                        |    |
| 灰を溶かして固めたもの(エコスラグ)を、レンガやタイルの原料にしたり、<br>道路に使用する砂などにリサイクル |    |
| リサイクルにはお金がかかるので、多くの灰は埋め立てに使われている                        |    |
|                                                         |    |
|                                                         |    |
| * <b>m</b> 1 2 3 4 5 <b>x</b> *                         |    |

マーカー箇所にカーソルを合わせると、マーカーを引いた学生の名前が表示されます。

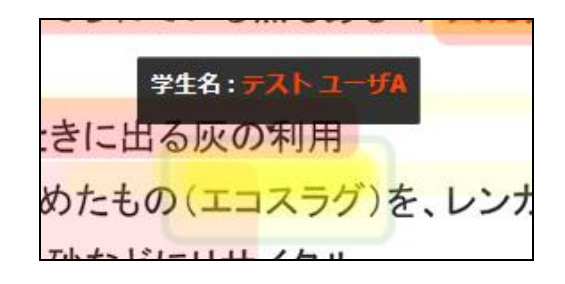

学生1名を選んだ場合、その学生が引いたマーカーの みが表示されます。

| 学生名 : テスト ユーザA                 |
|--------------------------------|
| きに出 <mark>る灰の</mark> 利用        |
| めたもの <mark>(エコスラグ)</mark> を、レン |
| 砂たビにしせてクリ                      |

複数の学生が同じ箇所にマーカーを引いた場合、以下 のように重なって表示されます。

きに出る灰の利用 ったもの(エコスラグ)を、レ 少などにリサイクル

## 手書きメモ

手書きメモがある場合は、下方にサムネイルが表示され ます。

※同一アカウントで1つのページに複数のメモを保存した 場合は、1枚ずつ表示されます。

それぞれをクリックすると、拡大されるので、メモの内容の確認ができます。

教材画面下のバーから、表示したいページを選ぶことが できます。

≪ 前 1 2 3 4 5 6 7 8 次 »

黄色と赤色のマーカーが多いページを確認できます。授業中にそれらのページについて、十分に説明する、またはわかり やすい内容に編集することをお勧めします。

#### 3.3 フィードバックパネル

※フィードバックパネルは教員のみが閲覧、操作できる グラフであり、学生には非表示です。

学生の学習活動の状況について分析結果を表示し、 その結果をもとに学生にメールを送ることができます。

#### 3.3.1 学生別分析

学生別に学習活動が表示されます。

| 0 ▼ 件を表示 |        |     |            |      |      |         | 検索      |      |        |
|----------|--------|-----|------------|------|------|---------|---------|------|--------|
| 学生名      | ♦ 時間 ♦ | 操作  | <b>H</b> 0 | 達成 🕴 | 長期操作 | 赤マーカー 🔅 | 黄マーカー 🔅 | ×E 🕴 | ブックマーク |
| 学生名      | 35.0   | 101 | 1          | 96   | 42   | 1       | 14      | 0    | 0      |
| 学生名      | 17.0   | 16  | 2          | 15   | 10   | 0       | 1       | 3    | 0      |
| 学生名      | 2.0    | 3   | 1          | 4    | 2    | 0       | 1       | 1    | 0      |
| 学生名      | 75.0   | 279 | 4          | 100  | 58   | 0       | 0       | 0    | 0      |
| 学生名      | 0      | 0   | 0          | 0    | 0    | 0       | 0       | 0    | 0      |
| 学生名      | 1.0    | 18  | 1          | 31   | 3    | 0       | 0       | 0    | 0      |
| 学生名      | 45.0   | 206 | 2          | 100  | 53   | 0       | 4       | 0    | 0      |
| 学生名      | 0      | 0   | 0          | 0    | 0    | 0       | 0       | 0    | 0      |
| 学生名      | 63.0   | 175 | 2          | 100  | 54   | 1       | 1       | 1    | 0      |
| 学生名      | 44.0   | 148 | 2          | 100  | 67   | 0       | 0       | 0    | 0      |

横列の項目は、以下を表しています。

| 閲覧達成率(%) | 教材を閲覧した割合         |
|----------|-------------------|
| 閲覧時間(分)  | 教材を閲覧した時間         |
| 出席日数     | 授業に出席した合計の日数      |
| 閲覧日数     | BookRoll 上で指定の教材に |
|          | ログインした合計の日数       |
| 小テスト平均点  | Moodle 上で実施された小テ  |
|          | ストの平均点            |

それぞれの項目の右横にある矢印マークをクリックする と、昇順または降順にリストを並び替えることができます。

↓ 矢印をクリック 時間 操作 🔶 日 🗧 編集 🕴

リスト並び替え

| 時間    | ▲ 操作 | F ∲ ⊟ | ♦ 編集 ♦ |
|-------|------|-------|--------|
| 0.35  | 64   | 1     | 6      |
| 1.28  | 110  | 2     | 27     |
| 3.72  | 90   | 3     | 37     |
| 17.57 | 107  | 3     | 16     |
| 30.77 | 363  | 7     | 90     |

| 時間 🔻   | 操作 🕴 | ₿≑ | 編集 🕴 |
|--------|------|----|------|
| 379.48 | 1551 | 12 | 100  |
| 326.72 | 1807 | 7  | 100  |
| 281.67 | 1473 | 11 | 100  |
| 272.23 | 1169 | 5  | 100  |
| 250.15 | 1342 | 7  | 98   |

教材閲覧時間の短い順

教材閲覧時間の長い順

また、検索欄より、特定の文字や数字を、全データから 検索することができます。

| すべて選択 | メールを送る | 説明 |
|-------|--------|----|
| 検索    |        |    |

#### 3.3.2 メールを送る

フィードバックパネルで表示された結果をもとに、学生にメールを送ることができます。

メールの送信先を指定するには、学生名をクリックします。指定後は列の背景が赤色で表示されます。

送信先は複数選ぶことが可能です。

|          |      |       |     |      |      |         |       | すべく通用を用 | ロ メールを送る 記録 |
|----------|------|-------|-----|------|------|---------|-------|---------|-------------|
| 0 * 件を表示 |      |       |     |      |      |         |       | 検索      |             |
| 学生名      | ● 時間 | 19:41 | B 0 | 達成 🕴 | 長期操作 | 赤マーカー 🔹 | 黄マーカー | XE      | プックマーク      |
| 学生名      | 87.0 | 207   | 2   | 100  | 72   | 8       | 1     | 0       | 0           |
| 学生名      | 51.0 | 247   |     | 100  | 51   | 1       | 3     |         |             |
| 学生名      | 97.0 | 348   | 2   | 100  | 96   | 6       | 2     | 6       | 1           |
| 学生名      | 27.0 | 86    | 1   | 62   | 42   | б       | 5     | 1       | 2           |
| 学生名      | 48.0 | 121   | 2   | 100  | 50   | 3       | 4     | 1       | 0           |
| 学生名      | 30.0 | 96    | 1   | 100  | 31   | 2       | 1     | 1       | 0           |
| 学生名      | 68.0 | 312   | 2   | 100  | 53   | 2       | 0     | 0       | 0           |
| 学生名      | 62.0 | 172   | 2   | 100  | 57   | 2       | 0     | 1       | 0           |
| 学生名      | 63.0 | 176   | 3   | 100  | 71   | 2       | 7     | 3       | 0           |
| 学生名      | 28.0 | 40    | 1   | 58   | 26   | 2       | 2     | 0       | 0           |

右上にある[すべて選択]ボタンをクリックすると、す べての学生が選択されます。

すべて選択 メールを送る 説明

[すべて選択]を削除したい場合は、[すべて選択を 削除]をクリックしてください。

すべて選択を削除 メールを送る 説明

2. 右上の[メールを送る]ボタンをクリックすると、メー ル作成を開始します。

すべて選択 メールを送る 説明

| 3. | タイトル、メッセージ、 | 署名欄を入力します。 |
|----|-------------|------------|
|    |             |            |

| 新しいメッセージ   |         |      |       |       | ×   |
|------------|---------|------|-------|-------|-----|
| メッセージタイプを選 | Ĩ       |      |       |       |     |
| 教材閱覽達成率 →  | 教材閲覧時間▼ | 出席率▼ | 読書リマイ | ンダー・  |     |
| タイトル       |         |      |       |       |     |
|            |         |      |       |       |     |
| メッセージ      |         |      |       |       |     |
|            |         |      |       |       |     |
|            |         |      |       |       |     |
|            |         |      |       |       |     |
|            |         |      |       |       |     |
| 署名         |         |      |       |       |     |
|            |         |      |       |       |     |
|            |         |      |       |       |     |
|            |         |      | 閉じる   | メッセージ | を送る |

**4** 必要に応じて、テンプレートを使って、特定の内容についてメールを送ることができます。

- 教材閲覧達成率
   (要注意または標準の学生向け)
- 教材閲覧時間
   (要注意または標準の学生向け)
- 出席率 (要注意、標準または良い学生向け)
- 読書リマインダー
   (予習と復習について全学生向け)

青いタブから、メールテンプレートを選びます。

| メッセージタイプを選ぶ |          |    |  |  |  |  |
|-------------|----------|----|--|--|--|--|
| 教材閲覧達成率 ◄   | 教材閲覧時間 ◄ | 出席 |  |  |  |  |
| 要注意の学生へ     |          |    |  |  |  |  |
| 標準の学生へ      |          |    |  |  |  |  |
|             |          |    |  |  |  |  |

メッセージ欄にテンプレートが表示されます。必要に応じて、内容を編集することができます。

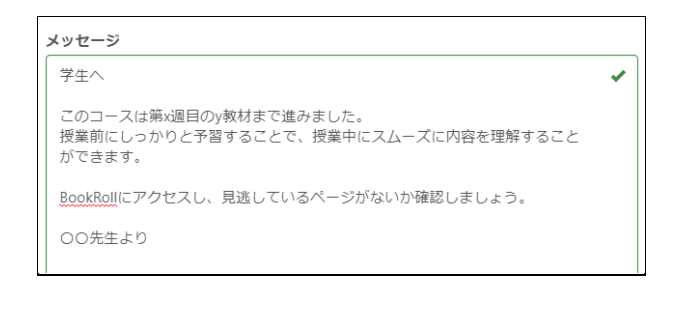

5. メッセージを送る 送信します。

※タイトル、メッセージ本文、署名が入力されていな いメールは送信できません。メールを送信するには、 すべての項目を入力してください。

# 3.4 クイズ (BookRoll)

BookRoll に付けられたクイズのリストと解答数、それを 解いた学生名、クイズの閲覧達成率、初回正答率と最 終正答率が表示されます。

■設問別リスト:BookRoll 上のクイズに解答した学 生数、初回正答率と最終正答率が表示されます。

| Bookroll  | Quiz Scores     |       |                             | Export     | 2019 |
|-----------|-----------------|-------|-----------------------------|------------|------|
| Students  | Questions<br>表示 |       | 検索                          |            |      |
| 1) ~->#   | € (Z) 1888×     | ③ 学生数 | <ul><li>(4) 最初の解答</li></ul> | (5)<br>200 | ¢    |
| 1         | クイズはどこに?        | 1     | 0.0                         | 100.0      |      |
| 1         | 複数のクイズを作るには?    | 1     | 0.0                         | 100.0      |      |
| 2 件中 1 件力 | ら 2件 を表示中       |       |                             | 前 1        | 次    |

| ①ページ番号 | クイズのある教材のページ番号  |
|--------|-----------------|
| ②問題文   | 教材に付けられたクイズのリスト |
| ③学生数   | クイズに解答した学生の数    |
| ④最初の解答 | 最初の解答の正答率(%)    |
| ⑤最終解答  | 最終解答の正答率(%)     |

■学生別リスト:学生別の BookRoll クイズの解答 数と閲覧達成率、初回正答率と最終正答率が 表示されます。

| 0 ∨ 作を表示          | _       | _         |         | 検索         |  |
|-------------------|---------|-----------|---------|------------|--|
| 学生名               | 2 MISER | 3 MELL/6# | ④ 単初の解答 | (5) MARMON |  |
| テストユーザA           | 2       | 100.0     | 0.0     | 100.0      |  |
| luiyong Li        | 0       | 0         | 0       | 0          |  |
| Comura Kiki       | 0       | 0         | 0       | 0          |  |
| Curomiya Hiroyuki | 0       | 0         | 0       | 0          |  |
| JANG CHANGHAO     | 0       | 0         | 0       | 0          |  |
| Majumdar Rwitajit | 0       | 0         | 0       | 0          |  |
| MeiRong Alice     | 0       | 0         | 0       | 0          |  |
| Vakagawa Ayumi    | 0       | 0         | 0       | 0          |  |
| Vakamura hisashi  | 0       | 0         | 0       | 0          |  |
| Nishioka Chifumi  | 0       | 0         | 0       | 0          |  |

| ①学生名   | コースに登録されている学生名    |
|--------|-------------------|
| ②解答数   | クイズに解答した数の合計      |
| ③閲覧達成率 | 教材上のクイズを全クイズに対してど |
|        | れくらい閲覧したかの割合(%)   |
| ④最初の解答 | 最初の解答の正答率(%)      |
| ⑤最終解答  | 最終解答の正答率(%)       |

※教師ロールから学生ロールに切り替えてクイズに解答 した場合は、その解答がグラフに反映されます。

# 3.5 マーカー分析

黄色と赤色のマーカー数が、ページごとに表示されま す。 点線はクラスの平均の教材全体のマーカー数で す。

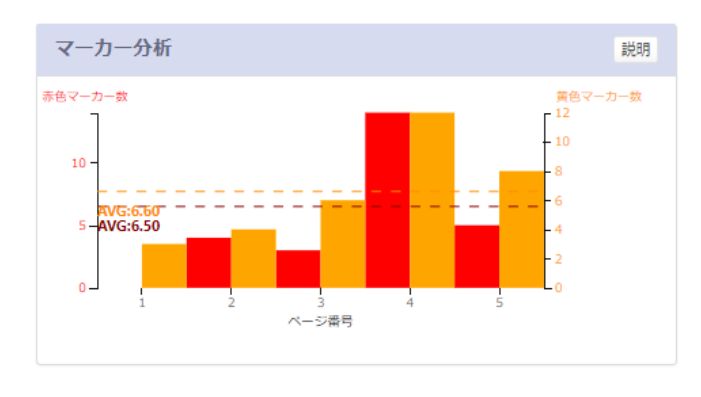

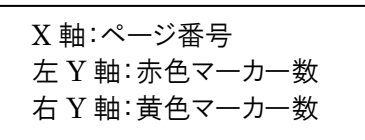

棒グラフをクリックすると、マーカーが引かれたキーワードのリストが表示されます。

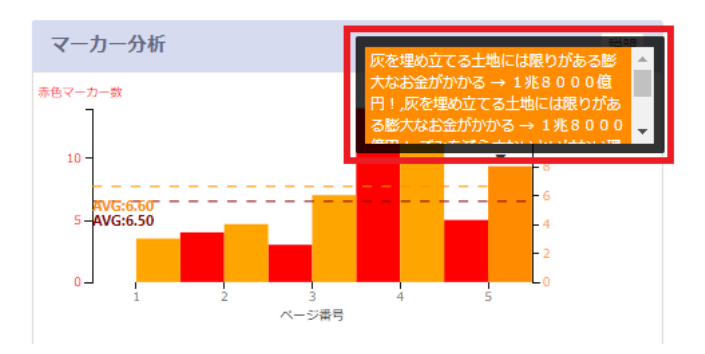

マーカーを分析して、マーカーが多いペ ージについて次回の授業で話し合った り、そのページの内容を更新/再記述する 必要があるかどうかを確認できます。

## 3.6 マーカーリスト

マーカーが引かれたキーワードのリストが、ページごとに 表示されます。

| マーカーリスト |                                                                                       | 説明 |
|---------|---------------------------------------------------------------------------------------|----|
| _       | 1. 火曜日<br>2. 火曜日                                                                      | ^  |
| 4       | <ol> <li>多くの灰は埋め立てに使われている</li> <li>エコスラグ</li> <li>火力発電所</li> <li>リサイクルにはお金</li> </ol> |    |
| 5       | 1.<br>1. 兆8000億円!                                                                     | ~  |
| <       |                                                                                       | >  |

マーカーを分析して、マーカーが多いペ ージについて次回の授業で話し合った り、そのページの内容を更新/再記述する 必要があるかどうかを確認できます。

#### <注意点>

教材をスキャンし画像化して PDF にしたものを BookRoll に登録したときは、マーカーで囲まれた文字が抽出されま せん。

この場合は、Acrobat やスキャナに付属しているツールな どを用いて、画像内の文字を認識する処理 (OCR) を行 ってから、テキスト付の PDF を BookRoll に登録してくだ さい。

#### 3.7 メモ分析

書き込まれたメモの数が、ページごとに表示されます。 青色の点線はクラスの平均のメモの数です。

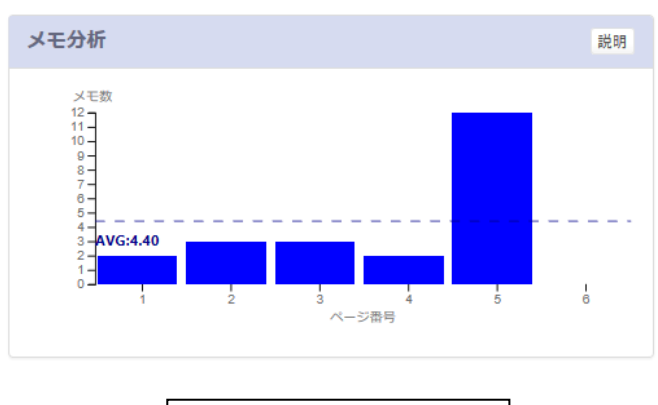

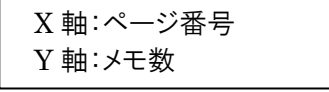

棒グラフをクリックすると、メモの内容のリストが表示されます。

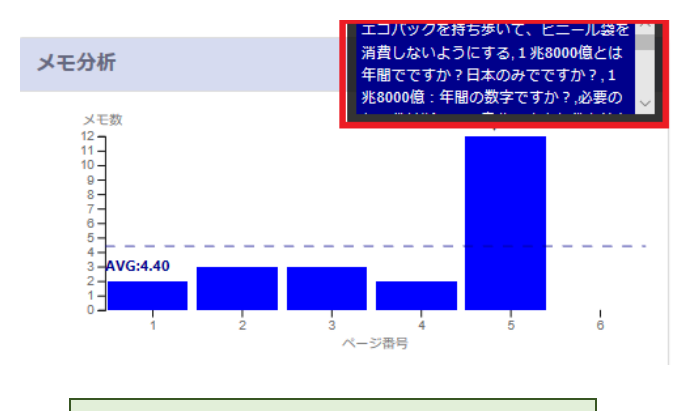

メモの内容から、授業内での活動を設計 することができます。

# 3.8 メモリスト

書き込まれたメモのリストが、ページごとに表示されます。

| メモリス      | ト<br>説明                                                                                                    |
|-----------|----------------------------------------------------------------------------------------------------|
| ページ番<br>号 | メモの内容 ^                                                                                                    |
| 3         | 1. 生ごみ<br>2. アルミホイル                                                                                                    |
| 5         | <ol> <li>エコバックを持ち歩いて、ビニール袋を消費しないようにでる</li> <li>1兆8000億とは年間でですか?日本のみでですか?</li> <li>1兆8000億とは年間でですか?日本のみでですか?</li> </ol> |
| <         | ~<br>>                                                                                                    |

メモの内容から、授業内での活動を設計 することができます。

#### 3.9 教材閲覧達成率

教材を閲覧した割合が、学生ごとに表示されます。

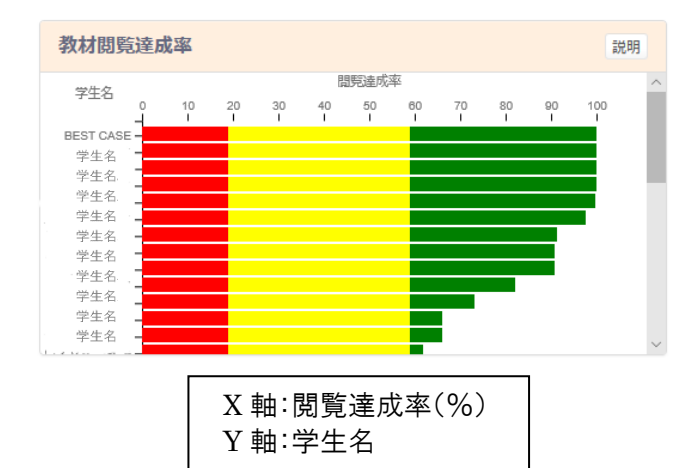

グラフは、閲覧達成率(%)に応じて、10等分に色分け されています。

クライテリアバー

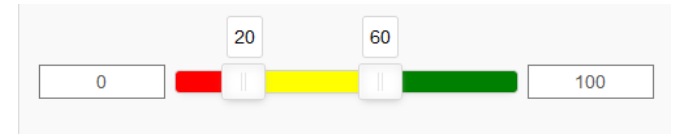

表示グラフ設定のクライテリアバーにて、閲覧達成率の 色分けの調節ができます。

棒グラフをクリックすると、その学生の閲覧達成率が表示されます。

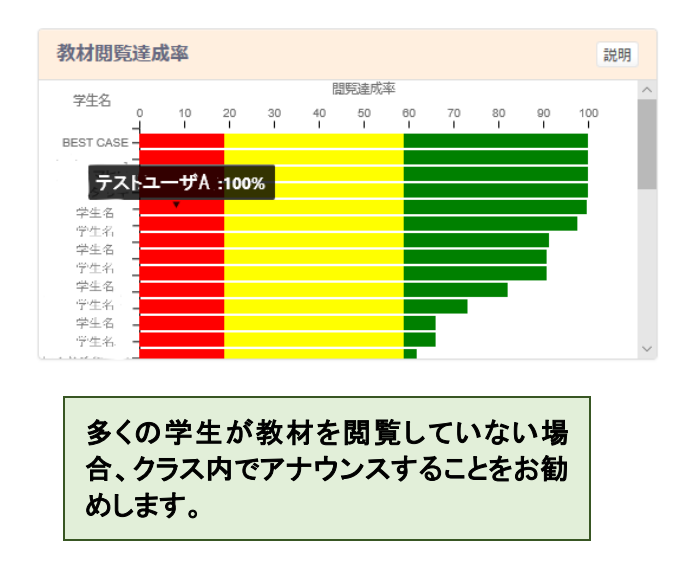

# 3.10 教材閲覧平均時間

教材を閲覧した平均時間(分)が、ページごとに表示されます。赤色の線教材の各ページの閲覧平均時間の さらに平均を示しています。

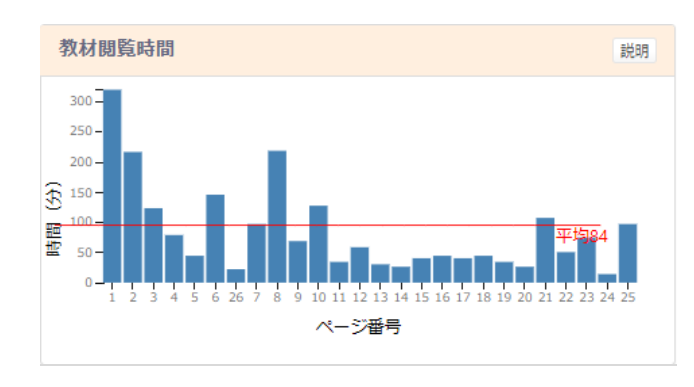

# X 軸:ページ番号 Y 軸:閲覧時間(分)

閲覧平均時間が著しく長い、または短い ページがある場合、そのページの内容を 確認し、更新または改訂することをお勧 めします。

#### 3.11 宿題

Moodle 上の課題がリスト表示されます。

課題を提出した学生の数が表示され、右横の棒グラフ から提出率を確認できます。

課題の名前をクリックすると、課題の詳細が記載された Moodleのページに移動します。

| 宿題 | i                                             |            |       |     | 説明 |
|----|-----------------------------------------------|------------|-------|-----|----|
| #  | 名                                             | クラスサイ<br>ズ | 学生(#) | 提出率 |    |
| 1  | 課題提出テスト                                       | 5          | 2     |     |    |
| 2  | 3年数学 4章 関<br>数y=ax <sup>2</sup> 自己評<br>価 サンプル | 5          | 2     |     |    |

#### 参考)Moodleの課題表示

|                          |                                  | 宿題/課題 |
|--------------------------|----------------------------------|-------|
| 🍶 課題提出テスト<br>🍃 (課題) 3年数学 | 4章 関数y=ax <sup>3</sup> 自己評価 サンブル | ,     |

| (課題)3年数学 4                                                              | 章 関数y=ax²               | 自己評価         | サンプル        |    |
|-------------------------------------------------------------------------|-------------------------|--------------|-------------|----|
| <ul> <li>図 3年数学_自己評価シートサンプル</li> <li>図 0521_2A15サンプル太郎_3年数学_</li> </ul> | xlsx<br>自己評価シートサンプルxlsx |              |             |    |
| 評定概要                                                                    |                         |              |             |    |
| 参加者                                                                     | 22                      |              |             |    |
| 提出                                                                      | 1                       |              |             |    |
| 要評定                                                                     | 1                       |              |             |    |
| 終了日時                                                                    | 2019年 05月 23日           | 日(木曜日) 00:00 |             |    |
| 残り時間                                                                    | 課題の提出期限が                | が到来しています。    |             |    |
|                                                                         |                         |              | すべての提出を表示する | 評点 |

#### 3.12 BookRoll の利用率

BookRoll の教材閲覧時間(分)の合計や平均が以下の8項日ごとに表示されます。

| のる項目に伝示になり。 |       |  |  |
|-------------|-------|--|--|
| 1. 学生別      | 教師のみ  |  |  |
| 2. 教材別      | 教師のみ  |  |  |
| 3. 期間別(時)   | 教師のみ  |  |  |
| 4. 期間別(日)   | 教師·学生 |  |  |
| 5. 期間別(月)   |       |  |  |
| 6. クラス別     | 管理者のみ |  |  |
| 7. コース別     | 管理者のみ |  |  |
| 8. 学年別      | 管理者のみ |  |  |

#### 1. 生徒別

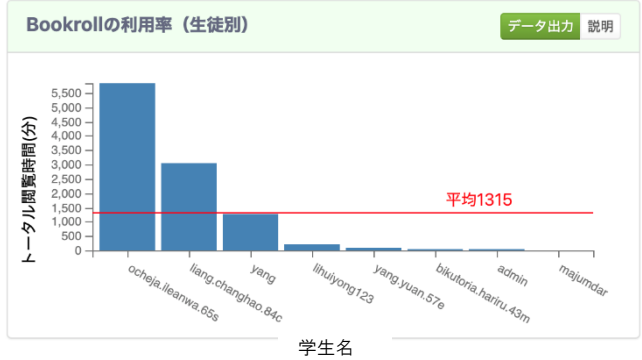

BookRoll の教材閲覧时间(ヵ)の合計が、学生ご とに表示されます。 赤い線は閲覧時間の平均を示しています。 教師のみ確認することができます。

#### 2. 教材別

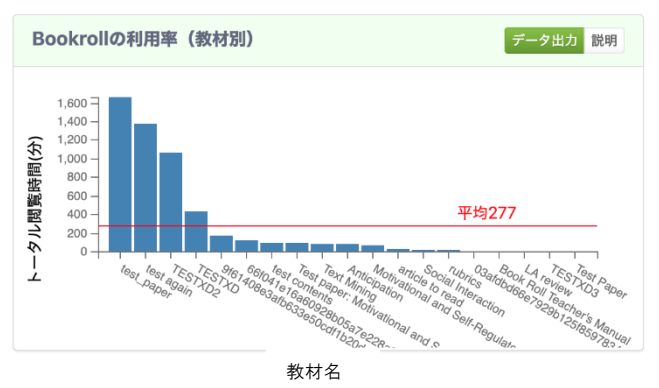

BookRoll の教材閲覧時間(分)の合計が、<u>教材ご</u> <u>と</u>に表示されます。 赤い線は閲覧時間の平均を示しています。 教師のみ確認することができます。

#### 3. 期間別(時)

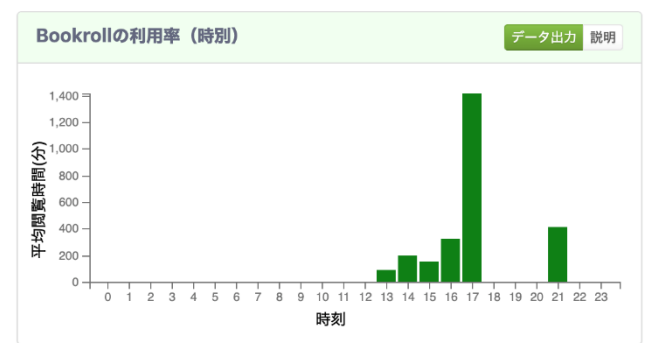

BookRoll の教材を閲覧した<u>平均時間(分)</u>が、<u>選</u> <u>択した期間別の時間ごと</u>に表示されます。 教師のみ確認することができます。

#### 4. 期間別(日)

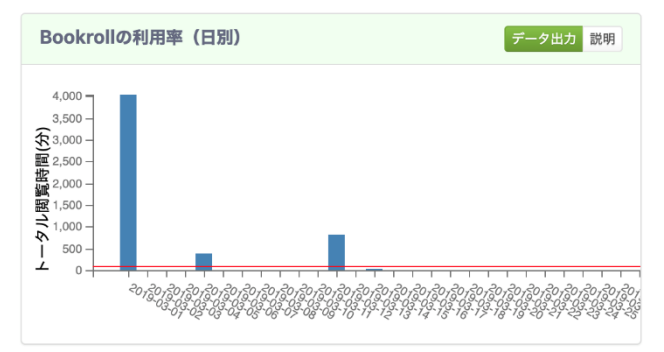

BookRoll の教材閲覧時間(分)の合計が、選択した<u>期間別の日付ごと</u>示されます。 赤い線は閲覧時間の平均を示しています。 教師・学生が確認できます。

### 5. 期間別(月)

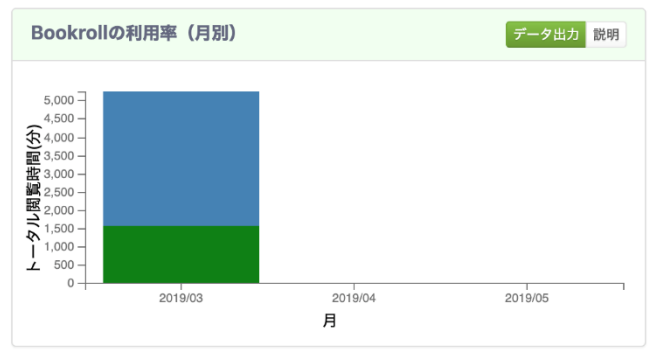

選択した期間の月ごとの合計教材閲覧時間が表示 されます。

青は、学校にいない時に教材を閲覧した時間の合 計です。

緑は、学校にいる時に教材を閲覧した時間の合計 です。

#### 6. クラス別

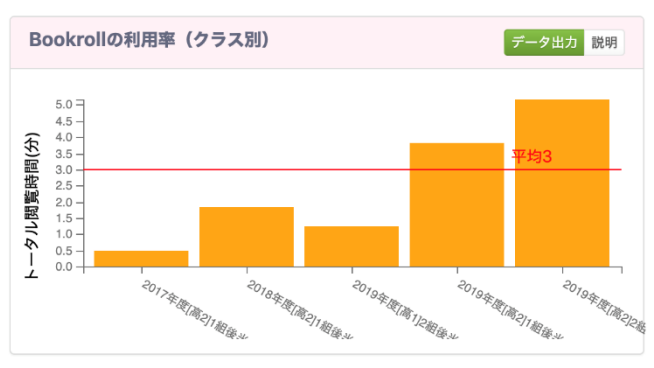

選択した期間の、クラス別の合計教材閲覧時間が 表示されます。 赤い線は閲覧時間の平均を示しています。 管理者のみ確認できます。

7. コース別

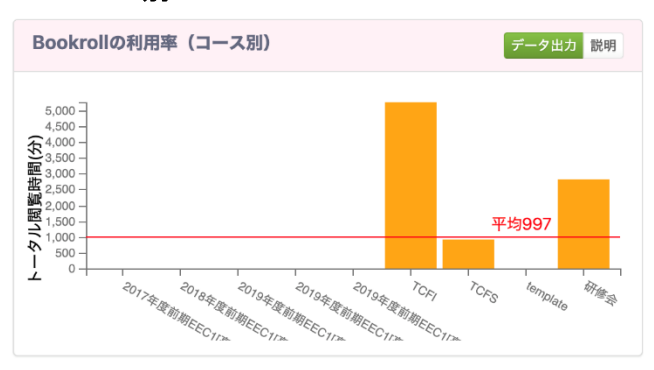

選択した期間の、コース別の合計教材閲覧時間が 表示されます。 赤い線は閲覧時間の平均を示しています。

がい縁は閲見時间の平均を示しています。 管理者のみ確認できます。

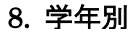

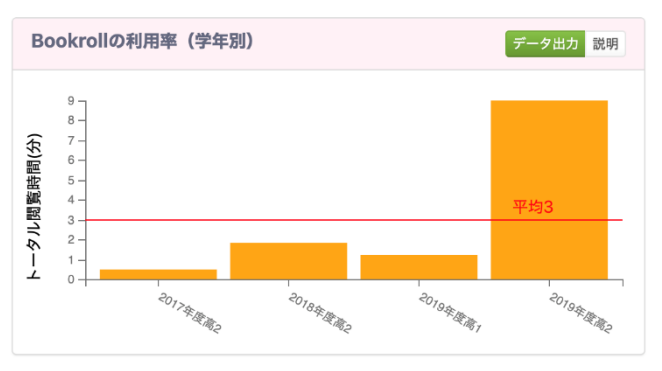

選択した期間の、学年別の合計教材閲覧時間が表示されます。 赤い線は閲覧時間の平均を示しています。 管理者のみ確認できます。

## 3.13 グループ学習

グループワークなどに必要な学生のグループを編成する ことができる機能です。

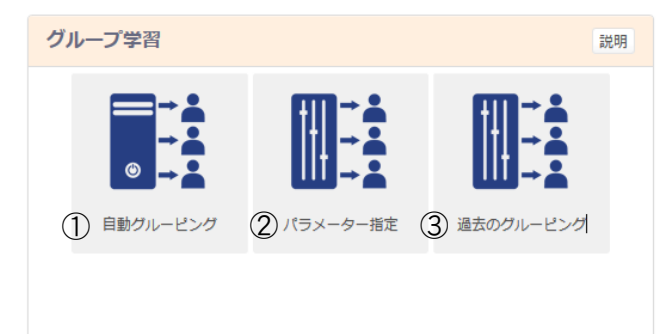

①「グループ自動作成」:自動的に異質グループが作成 されるため、パラメーターを指定する必要がありません。

②「パラメーター指定」:必要に応じたパラメーターと、グ ループに含める学生を指定して、グループを作成できま す。

#### ■グループ編成のパラメーター

|                                | グループ編成                    |  |
|--------------------------------|---------------------------|--|
| 1・グループ編成名:                     | グループ編成名を入力してください。         |  |
| <ol> <li>3 ・編成グループ:</li> </ol> | 同質グループ 異質グループ ランダム ジグソー   |  |
| ③ ・グループ人数:                     | 4 人バグループ                  |  |
| ④ グループ編成目的:                    | グループ編成目的を1つ選択してください。<br>・ |  |
| アクティブユーザに限定:                   | CR On                     |  |
| べてのコースのデータを使用する:               | Of On                     |  |

この画面で、

①グループ編成名
 ②編成グループ
 ③グループ人数
 ④グループ編成目的・
 を、入力または選択します。

■グループ編成の結果表示

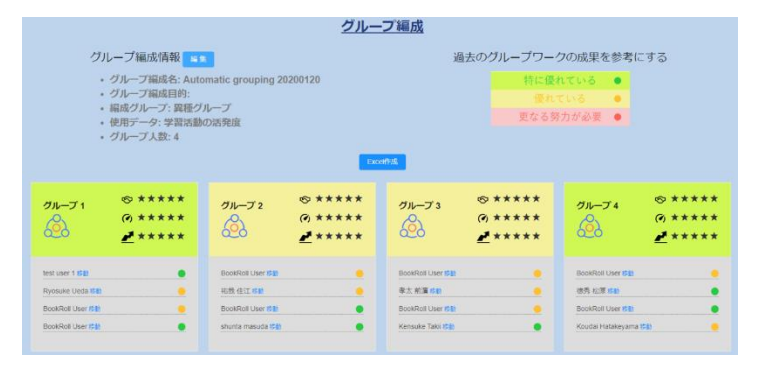

③過去のグルーピング:これまでに作成されたグループの一覧が表示されます。

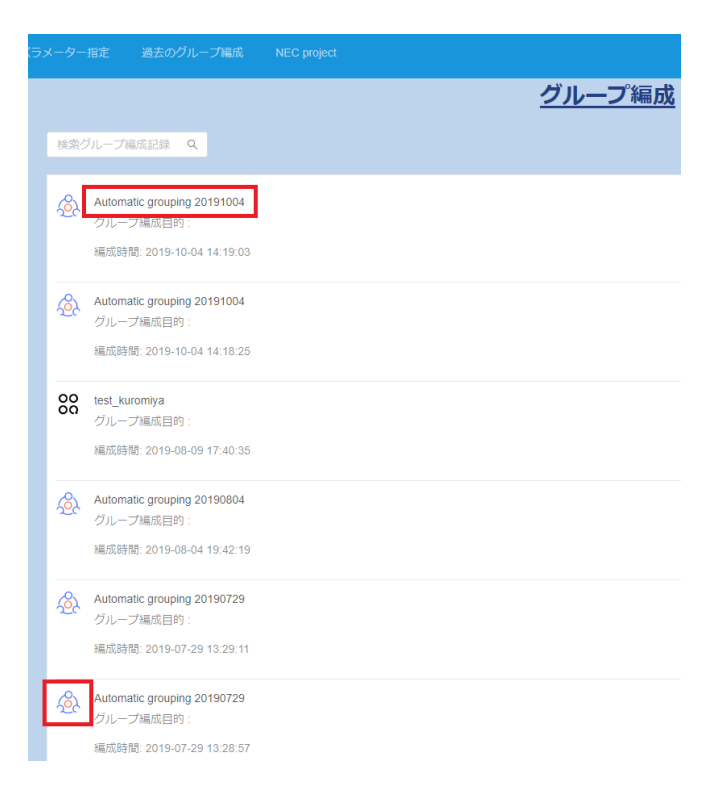

グループ名の左に表示されているアイコンはグルーピン グアルゴリズムを示しています。

グループ名をクリックすると、過去のグループ編成の結果が表示されます。

# 4. その他のグラフ

以下のグラフは初期設定では表示されないため、ヘッダ の[表示設定]から、表示設定を行ってください。

# 4.1 出席

学生の BookRoll の使用状況に応じて、システムが自動計算した学生の授業への出席レベルを示しています。

授業に定期的に参加していない学生を確認して、メールで通知することができます。

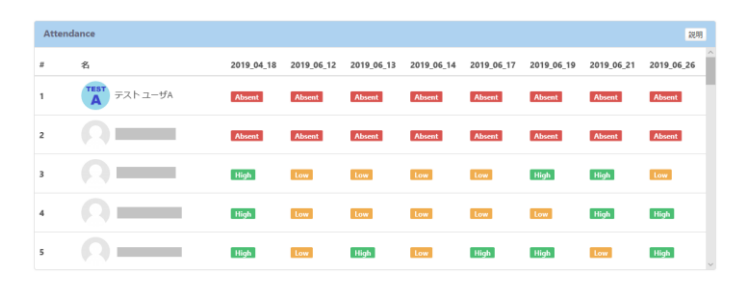

# 4.2 教材 (ストローク解析)

手書きメモで解答したペンストロークの解答時間を解析 します。

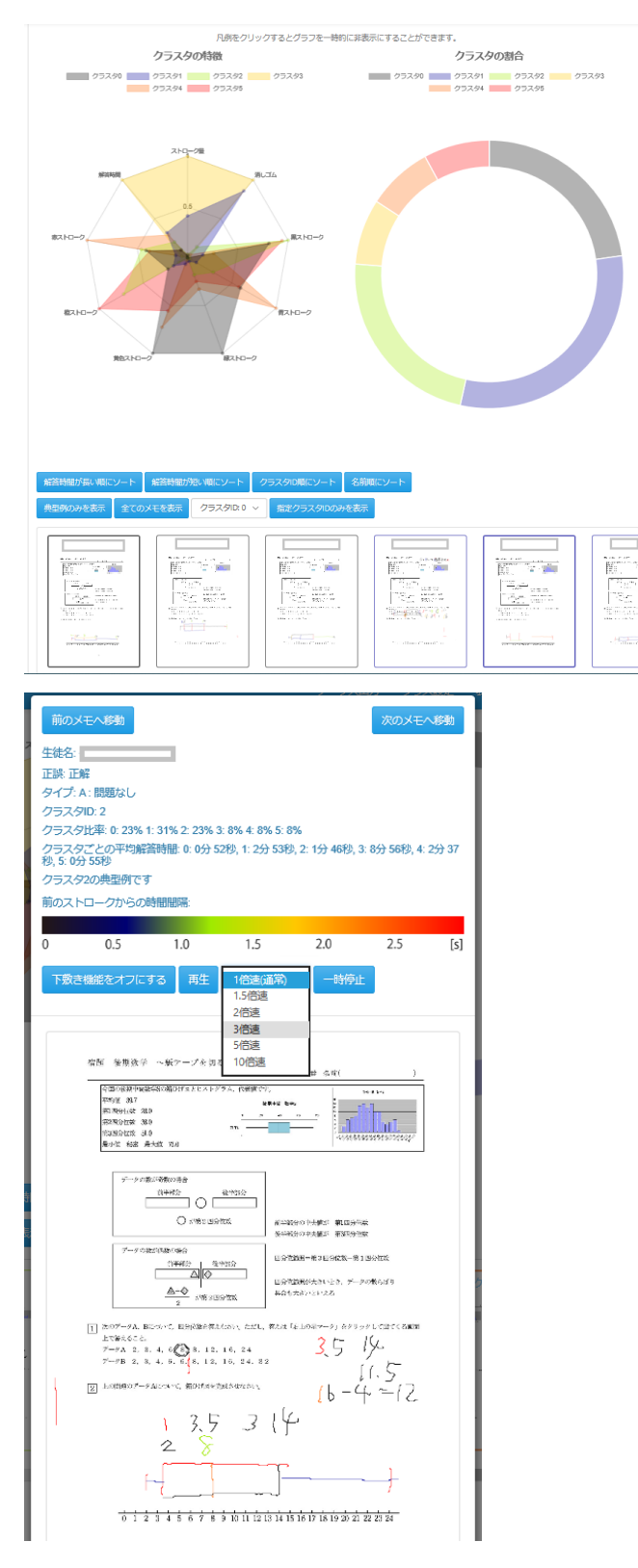

# 4.3 リアルタイムグラフ

※<u>リアルタイムグラフは教員のみが閲覧、操作できる</u> グラフで、学生には非表示です。

授業中の教材の閲覧者数が、ページごとに表示されます。

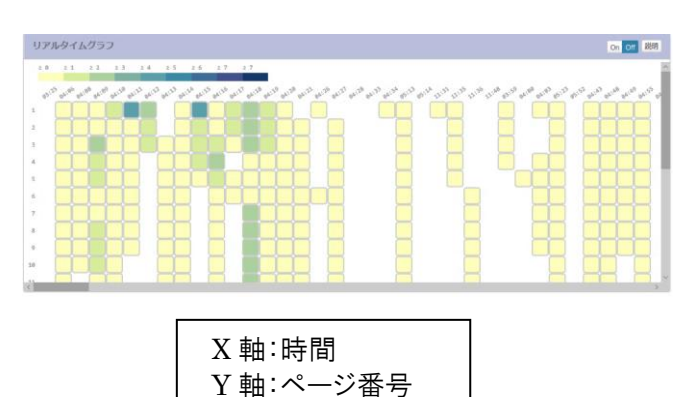

それぞれのブロックから、何人が、いつ、どのページを閲 覧したかがわかります。学生数が増えた場合、ブロックの 色は濃い青になり、減少した場合は薄い黄色になりま す。

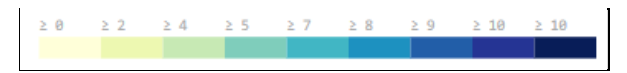

ブロックをクリックすると、指定の時間とページでの操作 回数と閲覧者数が表示されます。

| ≥ 7     | ≥ 8      | ≥ 9                               | ≥ 10     | 全操   | 作数:4 |                                     |
|---------|----------|-----------------------------------|----------|------|------|-------------------------------------|
| 6 93:21 | 04:29 0A | ·3 <sup>0</sup> a4:3 <sup>1</sup> | QA:31 QA | 。学生: | 数:3  | 06 <sup>:32</sup> 06 <sup>:34</sup> |
| Ĩ       |          | Ň                                 |          |      |      |                                     |
|         |          |                                   |          |      |      |                                     |
|         |          |                                   |          |      |      |                                     |

自動更新ボタンをオンにすると、リアルタイムの情報が 表示されます。

# On Off 説明

教員の閲覧ページは赤色の枠で表示されます。

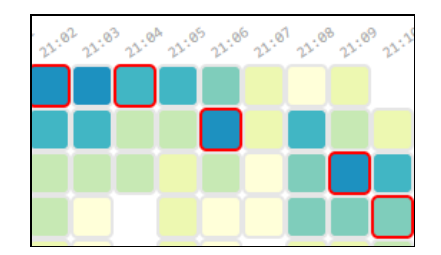

このグラフから、大半の学生があなたのペースについて きているかどうかが確認できます。

> 授業中に赤枠で示された教員のブロック が、最も濃い青色となっているか確認し てください。 もし、赤枠のブロックの色が薄く、多くの ブロックが上にある場合、学生のペース は遅いということを意味しています。 複数のブロックが下にある場合は、学生 がすでにそれらのページを読み終えた、 またはスキップしたということを意味して います。

4.4 多読

(開発中)

#### 4.5 活動量スコア

教材への総合的な活動量スコアが中央に表示されま す。(最大スコアは 900 点) 特定の学生の合計活動量スコア(中央の値)がクラス の平均値(全学生を選んだときに表示される中央値)と 比べて低くないか確認することができます。

円の中にあるそれぞれの項目をクリックすると、その活動におけるパーセンタイル\*スコアが表示されます。(最大スコアは各 100 点)

※ パーセンタイル・・・データを小さい順で並べたとき、 特定の学生の数値がデータの小さい方から見て何% の位置にあるかを表すもの

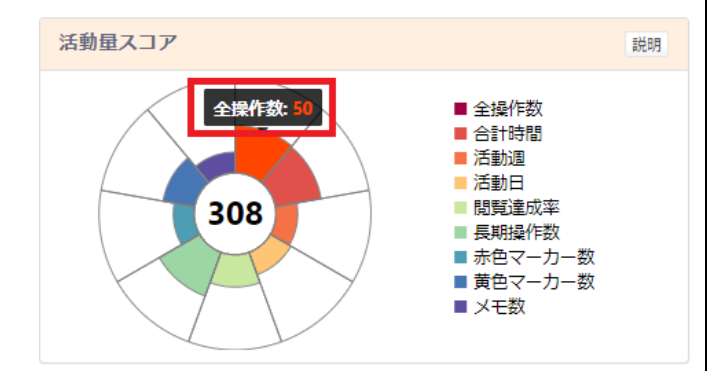

#### 学生1名を選んだ場合

それぞれの項目において、クラス内でのその学生のパ ーセンタイルスコアが表示されます。中央に表示された スコアはすべての項目におけるパーセンタイルスコアの 合計です。

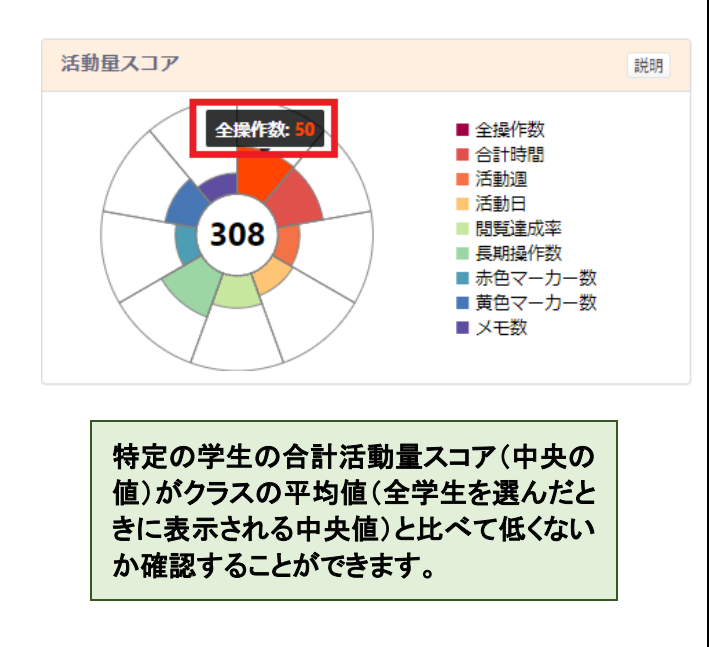

#### 4.6 毎週の活動量

学期中の活動量スコアが、週ごとに表示されます。

学生 1 名を選んだ場合、その学生の活動量スコアが、 赤色の線で表示され、クラスの平均の活動量スコアが緑 色の線で表示されます。

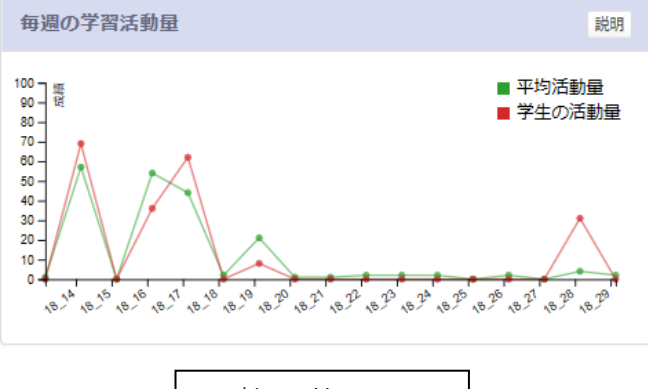

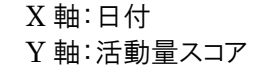

このグラフから、クラス全体と個人の活動量を比べること ができます。

クラスの平均活動量が落ちている週がある場合、その週の学習内容を復習する機会を与えることお勧めします。

# 4.7 全操作数

学期中の操作の総数が、折れ線グラフで日ごとに表示 されます。

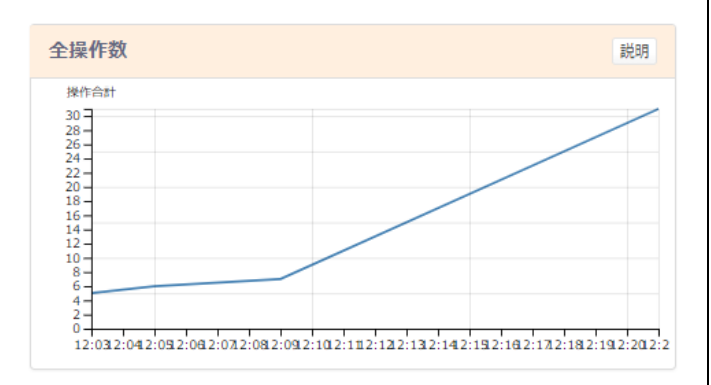

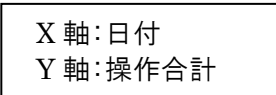

指定の教材に対して、操作が多かった日を特定できま す。

#### 4.8 学生読書モデル

読書時間(分)が、ページごとに表示されます。

#### 学生1名を選んだ場合

クラスの平均読書時間を0として、その学生の読書時間が、クラス平均と比べて長いのか(赤色の線)、短いのか(オレンジ色の線)が表示されます。

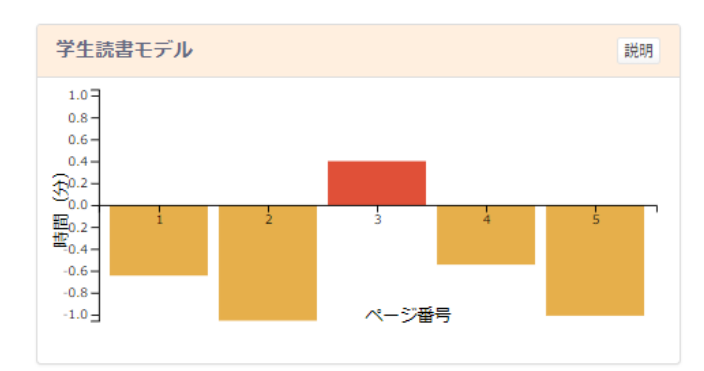

#### 全学生を選んだ場合

クラスの平均の読書時間が、ページごとに表示されます。

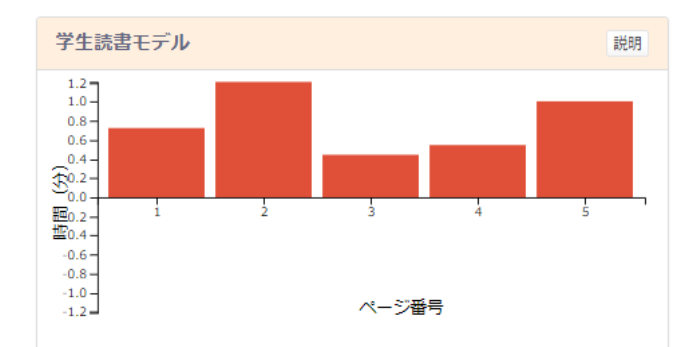

特定の学生について、重要なページの読 書時間が、クラス平均と比べて著しく短い 場合、そのページを再度確認するよう案 内することをお勧めします。

# 4.9 ページジャンプ分析

教材上でのページジャンプが表示されます。

円周上の数字は各ページ番号を表し、弧の長さはその ページ上のページジャンプ数に比例します。

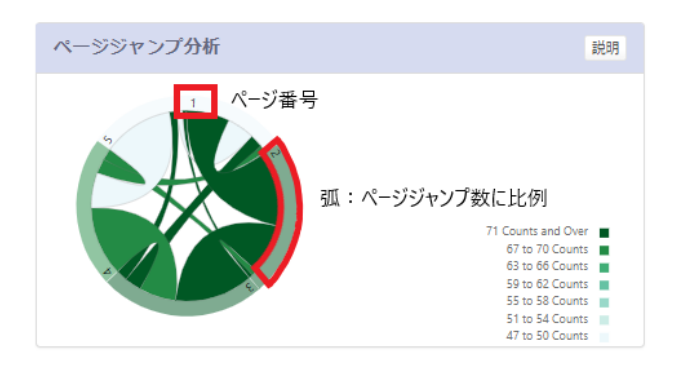

線はページのジャンプ先を示し、線の色はページジャン プ数を示しています。

円形のリングをクリックすると、そのページからのジャン プが強調表示されます。(色指数表がまだ英語)

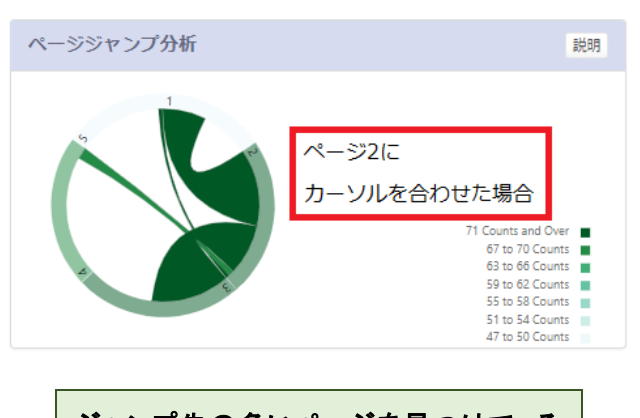

ジャンプ先の多いページを見つけて、そ のページの修正が必要かどうかを判断で きます。

# 5. 問い合わせ先

京都大学学術情報メディアセンター 学術情報アナリティクス研究分野 事務局 (平日午前9時~午後5時) 075-753-9039 contact@let.media.kyoto-u.ac.jp

# 付録

A-1 機能一覧表(仮)